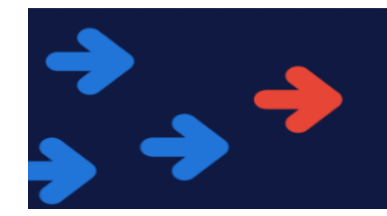

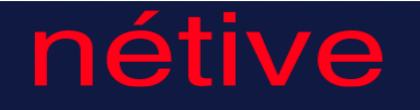

## Netive Portal User Guide (Workers)

| Contents              |   |  |  |  |  |  |  |
|-----------------------|---|--|--|--|--|--|--|
| System Access         | 1 |  |  |  |  |  |  |
| Submitting Timesheets | 3 |  |  |  |  |  |  |
| Disputing Timesheets  | 6 |  |  |  |  |  |  |

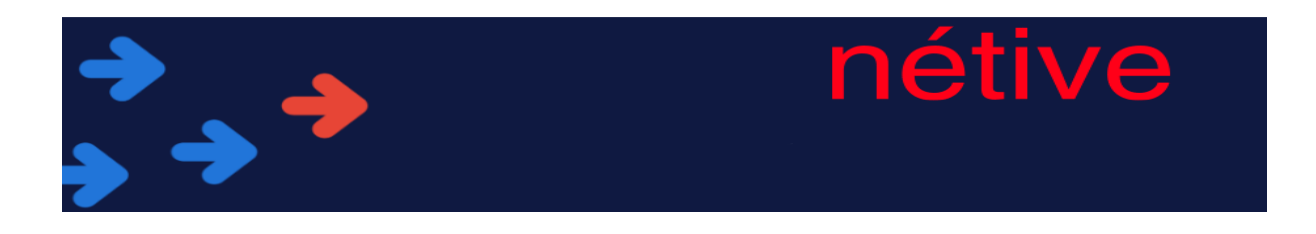

## **System Access**

**Step - 1** - Once your account has been activated you will receive 2 emails , one containing your Username and the other with your password.

**Step - 2** - Open your internet browser and navigate to <a href="https://randstad-uk.secure.force.com/?bid=randstad">https://randstad-uk.secure.force.com/?bid=randstad</a>

**Step- 3** - Enter your Username and Password on the screen below.

| ***TEST SYSTEM*** Randstad Contingent Workforce Management System                                                                                                    | Login                                                                                  |  |  |  |
|----------------------------------------------------------------------------------------------------|----------------------------------------------------------------------------------------|--|--|--|
| TEST                                                                                                    | Please provide your username and password:<br>Username andrew.adams@randstadtes\$co.uk |  |  |  |
| Welcome to the Randstad Contingent Workforce Management System (Nétive).                                                                                                    | Password                                                                               |  |  |  |
| Nétive has been designed to support the end-to-end management of your temporary workers and contractors: you can raise/authorise new job requirements, review/approve submitted candidates and approve timesheets/expenses that have been assigned to you.<br>If you need any support using this system, please contact your Randstad Account Team. If you have not yet been set up to use the system and would like more details please email client.solutions@randstad.co.uk | Login<br>Forgot Your Password?<br>Forgot username?                                     |  |  |  |
|                                                                                                    | Registration                                                                           |  |  |  |
|                                                                                                    | Independent contractor? Register here!                                                 |  |  |  |

After your first login you will be prompted to set a new password

Your password must

- be at least 8 characters long
- contain characters
- contain numbers
- be a new password (you cannot reuse old passwords)

If you have forgotten your password you can click Forgot Your Password, enter your Username and the system will email you out instructions for resetting your password.

If you don't know your username, please contact your supplier who will be able to assist you.

If you want to change your password at any time you can do this via the "my settings" menu once you have logged in.

| →                           | nétive                                         |
|-----------------------------|------------------------------------------------|
|                             | Logged on as: Andrew Adams My settings Log out |
| Home Assignments Timesheets |                                                |
|                             |                                                |

Once in this menu, click my personal information and then change password

| Supplier User<br>Grattan, A (Amie) |                                            |
|------------------------------------|--------------------------------------------|
| Supplier User                      | Edit Change password                       |
| General information                |                                            |
| First name(s) Amle                 | Usemame grattan.amle1@randstad.co.uk       |
| Initials A                         | Status Active                              |
| Middle name                        | ID US\$105363                              |
| Sumame Grattan                     | User profile Consultant & Payroll employee |
| Gondor Male                        |                                            |
| Phone 0123456789                   | Application language English               |
| Email simeon.miller@randstad.co.uk |                                            |
| Supplier Randstad Care - Newcastle |                                            |

You can then enter and save your new password

| Change password<br>Grattan, A (Amie) |                                       |             |
|--------------------------------------|---------------------------------------|-------------|
| Change password                      |                                       | Save Cancel |
|                                      | Username grattan amiel@randstad.co.uk |             |
|                                      | Enter new password                    |             |
|                                      | Werly new password                    |             |

## **Submitting Timesheets**

You will need to submit timesheets on a weekly basis so they can be approved by your manager, allowing you to be paid.

Submitting timesheets is quick and easy, and can be completed by following the instructions below

Once logged into the system, click timesheets from the main menu bar

|      |             |            |  | Loį | gged on as: Andrew | Adams   N | Ay settings | Log out |
|------|-------------|------------|--|-----|--------------------|-----------|-------------|---------|
| Home | Assignments | Timesheets |  |     |                    |           |             |         |
|      |             |            |  |     |                    |           |             | 4113    |

| $  \rightarrow  \rightarrow $                                                  | nétive                                             |
|--------------------------------------------------------------------------------|----------------------------------------------------|
| Then click "create a timesheet"                                                |                                                    |
|                                                                                | Logged on as: Andrew Adams   My settings   Log out |
| Home Assignments Timesheets                                                    |                                                    |
| Timesheets                                                                     |                                                    |
| Please remember to deduct any mandatory unpaid breaks when entering hour       | s onto your timesheet.                             |
| Hours should be entered in decimal format, i.e. 1 hours and 30 minutes is 1.5, | 1 and a quarter hours is 1.25, etc                 |
| Actions<br>Create a timesheet                                                  |                                                    |

If you have more than one assignment in the system, pick the correct one from the drop down menu, then pick the week you want to submit hours for and click continue

| Control Television                                                                                                    | lagartonar findhalain   Nyaettigo   lagoar |
|----------------------------------------------------------------------------------------------------|--------------------------------------------|
| Timesheet Acc to obtain a verticet                                                                                                    |                                            |
| Timedret                                                                                                    | Contrast Const                             |
| Core of Theorem Annual Management (2000)                                                                                                    | Registed Introduction                      |
| New Control (1997)       None     2010-0000000000000000000000000000000000                                                                                                    | Cashar Court                               |
| 201941 Con 11:000 (perf 2012) 20190<br>201941 Con 12:000 (perf 2012) 20190<br>201947 Con 21:000 (perf 2012) 2019<br>201947 Con 21:000 (perf 2012) 2019<br>20197 Con 21:000 (perf 2012) 2019<br>20197 Con 21:000 (perf 2012) 20197 Con 21:000 (perf 2012) 20197 Con 21:000 ( |                                            |

Enter the number of hours you have worked for each rate type on your timesheet. If you are on a daily rate, you should simply enter 1 per day rather than the number of hours you have worked. If you have any unpaid breaks, you should exclude these from the totals you enter.

| -)<br>>      |                    |                                   | •                                  |    |  |  |             |        |                         | r |          | é           | t      |   |     | /        | e    |        |             |
|--------------|--------------------|-----------------------------------|------------------------------------|----|--|--|-------------|--------|-------------------------|---|----------|-------------|--------|---|-----|----------|------|--------|-------------|
| Adams, A. (/ | Andrew) - JOB102   | 698 : Week                        | 44                                 |    |  |  |             |        |                         |   | Select a | different p | period | s | ave | Save and | next | Submit | or approval |
| Workflow s   | tatus              |                                   |                                    |    |  |  |             |        |                         |   |          |             |        |   |     |          |      |        |             |
|              | Current status N   | lew                               |                                    |    |  |  |             |        |                         |   |          |             |        |   |     |          |      |        |             |
| Assignmen    | t information      |                                   |                                    |    |  |  |             |        |                         |   |          |             |        |   |     |          |      |        |             |
|              | Resource A         | dams, A. (Andri                   | ew)                                |    |  |  | Assignme    | ent Jo | OB102698                |   |          |             |        |   |     |          |      |        |             |
| Contra       | actor company name |                                   |                                    |    |  |  |             |        |                         |   |          |             |        |   |     |          |      |        |             |
|              |                    |                                   |                                    |    |  |  | R           | ole П  | T Support               |   |          |             |        |   |     |          |      |        |             |
|              | Start date 0       | 4/10/2020                         |                                    |    |  |  | Contract ty | pe P   | AYE                     |   |          |             |        |   |     |          |      |        |             |
|              | End date 0         | 4/10/2021                         |                                    |    |  |  |             |        |                         |   |          |             |        |   |     |          |      |        |             |
|              |                    |                                   | - 10 - 14                          |    |  |  | Custon      | ner (t | test) Rhondda Cynon Taf |   |          |             |        |   |     |          |      |        |             |
|              | Supplier B         | CT - With MSP F                   | -ee (6p or 11                      | p) |  |  | Departm     | sht It | CT & Digital Services   |   |          |             |        |   |     |          |      |        |             |
|              | Supplier K         | anustau briect                    | Delivery                           |    |  |  |             |        |                         |   |          |             |        |   |     |          |      |        |             |
| Timesheet    |                    |                                   |                                    |    |  |  |             |        |                         |   |          |             |        |   |     |          |      |        |             |
|              |                    | REB -<br>Basic<br>100.00%<br>Hour | REB - OT<br>1.5<br>150.00%<br>Hour |    |  |  |             |        |                         |   |          |             |        |   |     |          |      |        |             |
| Monday       | 26 October 2020    | 8                                 | 0.00                               |    |  |  |             |        |                         |   |          |             |        |   |     |          |      |        |             |
| Tuesday      | 27 October 2020    | 0.00                              | 0.00                               |    |  |  |             |        |                         |   |          |             |        |   |     |          |      |        |             |
| Wednesday    | 28 October 2020    | 8                                 | 2                                  |    |  |  |             |        |                         |   |          |             |        |   |     |          |      |        |             |
| Thursday     | 29 October 2020    | 8                                 | 0.00                               |    |  |  |             |        |                         |   |          |             |        |   |     |          |      |        |             |
| Friday       | 30 October 2020    | 8                                 | 0.00                               |    |  |  |             |        |                         |   |          |             |        |   |     |          |      |        |             |
| Saturday     | 31 October 2020    |                                   |                                    |    |  |  |             |        |                         |   |          |             |        |   |     |          |      |        |             |
| Constant.    | 4 Martine 2020     |                                   |                                    |    |  |  |             |        |                         |   |          |             |        |   |     |          |      |        |             |

If you have any expense types available to you will find this below the hour entry(s). The columns with the ' $\pounds$ ' symbol, you will have to enter the cash total, and the Column with 'miles', you must enter the distance travelled. Enter the total amount of your expenses and leave a comment (if required) by clicking the pencil next to each expense line(s)

|           | NTW - Mileage<br>(Miles) |  |    |   | NTW - Pa<br>(£) | rking |   | NTW - Travel & Subsistence<br>(£) |   |  |  |  |
|-----------|--------------------------|--|----|---|-----------------|-------|---|-----------------------------------|---|--|--|--|
| Monday    | 30 September 2019        |  | 30 | 1 |                 | 10    | 1 | 10                                | / |  |  |  |
| Tuesday   | 1 October 2019           |  | 0  | _ |                 | 0     | _ | 0                                 | _ |  |  |  |
| Wednesday | 2 October 2019           |  | 0  | - |                 | 0     | - | 0                                 | _ |  |  |  |
| Thursday  | 3 October 2019           |  | 0  | / |                 | 0     | / | 0                                 | / |  |  |  |
| Friday    | 4 October 2019           |  | 0  | / |                 | 0     | / | 0                                 | - |  |  |  |
| Saturday  | 5 October 2019           |  |    |   |                 |       |   |                                   |   |  |  |  |
| Sunday    | 6 October 2019           |  |    |   |                 |       |   |                                   |   |  |  |  |

Once you have entered everything onto your timesheet click "submit for approval" at the top of the screen

on as: Andrew Adams | My settings | Log out

| Home Assignments Timesheets                                                            |                              |                           |                |
|----------------------------------------------------------------------------------------|------------------------------|---------------------------|----------------|
| Timesheet Eack to overview + history:                                                  |                              |                           |                |
| Please remember to deduct any mandatory unpaid breaks when entering hours onto y       | your timesheet.              |                           |                |
| Hours should be entered in decimal format, i.e. 1 hours and 30 minutes is 1.5, 1 and a | a quarter hours is 1.25, etc |                           | $(\mathbf{Q})$ |
| Adams, A. (Andrew) - JOB102698 : Week 44<br>Workflow status                            |                              | Select a different period | Save Save Save |
| Current status New                                                                     |                              |                           |                |
| Assignment information                                                                 |                              |                           |                |
| Resource Adams, A. (Andrew)                                                            | Assignment JOB102698         |                           |                |
| Contractor company name                                                                |                              |                           |                |
|                                                                                        | Role IT Support              |                           |                |
| Start date 04/10/2020                                                                  | Contract type PAYE           |                           |                |
| End date 04/10/2021                                                                    |                              |                           |                |
|                                                                                        | Customer (tast)              |                           |                |

With your timesheet submitted, it will now show with a status of "Sent to manager" meaning it is currently with your manager pending their approval

|                                                                                                    | ľ          | nétive     |
|----------------------------------------------------------------------------------------------------|------------|------------|
| Home Assignments Timesheets                                                                                       |            |            |
| Timesheet A BACK TO OVERVIEW < HISTORY: < TIMESHEET WEEK 42 2020                                                  |            |            |
| Please remember to deduct any mandatory unpaid breaks when entering hours onto your timesheet.                    |            |            |
| Hours should be entered in decimal format, i.e. 1 hours and 30 minutes is 1.5, 1 and a quarter hours is 1.25, etc |            |            |
|                                                                                                    |            |            |
| Adams, A. (Andrew) - JOB102698 : Week 42                                                                          |            | Back Print |
| Workflow status                                                                                                   |            |            |
| Current status Sent to manager                                                                                    |            |            |
| Assignment information                                                                                            |            |            |
| Resource Adams, A. (Andrew)                                                                                       | Assignment | JOB102698  |
| Contractor company name                                                                                           |            |            |
|                                                                                                    | Role       | IT Support |
|                                                                                                    |            |            |

Once the timesheet has been approved you will get an email informing you and your timesheet will show in the system with a status of "Sent to Supplier" or "Processed by Supplier" depending on how your supplier uses the system

| Timesheet * BACK TO OVERVIEW + HISTORY: TIMESHEET WEEK 40 2019                                                    |                                                                |               |                                                   |                     |  |  |  |  |  |  |  |
|----------------------------------------------------------------------------------------------------|----------------------------------------------------------------|---------------|---------------------------------------------------|---------------------|--|--|--|--|--|--|--|
| Please remember to deduct any mandatory unpaid breaks when entering hours onto your timesheet.                    |                                                                |               |                                                   |                     |  |  |  |  |  |  |  |
| Hours should be entered in decimal format, i.e. 1 hours and 30 minutes is 1.5, 1 and a quarter hours is 1.25, etc |                                                                |               |                                                   |                     |  |  |  |  |  |  |  |
| Gladwin, T (Tim) - JOB10249                                                                                       | 9 : Week 40                                                    |               | R                                                 | leturn Print        |  |  |  |  |  |  |  |
| Workflow status                                                                                                   |                                                                |               |                                                   |                     |  |  |  |  |  |  |  |
| Current status                                                                                                    | Sent to supplier                                               |               |                                                   |                     |  |  |  |  |  |  |  |
| Assignment information                                                                                            |                                                                |               | = Ro                                              | equired Information |  |  |  |  |  |  |  |
| Resource                                                                                                    | Gladwin, T (Tim)                                               | Assignment    | JOB102499                                         |                     |  |  |  |  |  |  |  |
| Contractor company name                                                                                           |                                                                |               |                                                   |                     |  |  |  |  |  |  |  |
|                                                                                                    |                                                                | Role          | Nurse - Band 6 (Wards)                            |                     |  |  |  |  |  |  |  |
| Start date                                                                                                    | 02/09/2019                                                     | Contract type | Umbrella                                          |                     |  |  |  |  |  |  |  |
| End date                                                                                                    | 30/11/2019                                                     |               |                                                   |                     |  |  |  |  |  |  |  |
|                                                                                                    |                                                                | Customer      | Cumbria, Northumberland, Tyne & Wear Trust (Test) |                     |  |  |  |  |  |  |  |
| Service agreement                                                                                                 | Cumbria, Northumberland, Tyne and Wear NHS Foundation<br>Trust | Department    | CABIS S&G                                         |                     |  |  |  |  |  |  |  |
| Supplier                                                                                                    | Randstad Care - Newcastle                                      |               |                                                   |                     |  |  |  |  |  |  |  |

If your timesheet isn't approved before the payroll deadline, you are at risk of not being paid, so it is a good idea to submit your timesheets for approval as early as practical each week

## **Disputing Timesheets**

If a timesheet has been submitted and approved and you realise there were mistakes made on it, you should contact your supplier, they can make arrangements for the timesheet to be adjusted in the system.

When your timesheets have been adjusted in the system, you can see the adjustment history by clicking the "show timesheet corrections" option and clicking refresh

In the screenshot below basic hours have been adjusted on Thursday, overtime hours have been changed on nights for Tuesday & Sunday. Tuesday – Night were previously 4 hours but have been decreased to 2. The hours on Thursday – Basic started at 8, changed to 10 but then rectified back to 8 hours. Sunday has started on 4 hours and then decreased back to 2hours.

|           | <b>)</b>                    | >                                        | -                                   |                                      |                                             |                                    | nétive                                                                                                    |                          |  |  |
|-----------|-----------------------------|------------------------------------------|-------------------------------------|--------------------------------------|---------------------------------------------|------------------------------------|----------------------------------------------------------------------------------------------------|--------------------------|--|--|
| Timeshe   | et                          | _                                        |                                     |                                      |                                             |                                    |                                                                                                    |                          |  |  |
| Sho       | Show timesheet corrections? |                                          |                                     |                                      |                                             |                                    |                                                                                                    |                          |  |  |
|           |                             | RC - Basic<br>100.00%                    | RC - Night<br>Band 4 - 9<br>130.00% | RC - Saturday<br>Band 4-9<br>130.00% | RC - Bank<br>Holiday Band<br>4-9<br>160.00% | RC - Sunday<br>Band 4-9<br>160.00% | Total (How?)                                                                                                    | Total amount<br>Rate (£) |  |  |
| Monday    | 30 September 2019           | 7.50                                     |                                     |                                      | 4.00                                        |                                    | 11.50                                                                                                    | 393.10                   |  |  |
| Tuesday   | 1 October 2019              | 8.50                                     | 4.00<br>-4.00<br>2.00               |                                      |                                             |                                    | 10.50                                                                                                    | 313.90                   |  |  |
| Wednesday | 2 October 2019              | 8.00                                     |                                     |                                      |                                             |                                    | 8.00                                                                                                    | 226.24                   |  |  |
| Thursday  | 3 October 2019              | 8.00<br>-8.00<br>10.00<br>-10.00<br>8.00 |                                     |                                      |                                             |                                    | 8.00                                                                                                    | 226.24                   |  |  |
| Friday    | 4 October 2019              | 8.00                                     | 4.00                                |                                      |                                             |                                    | 12.00                                                                                                    | 373.28                   |  |  |
| Saturday  | 5 October 2019              |                                          |                                     | 4.00                                 |                                             |                                    | 4.00                                                                                                    | 147.04                   |  |  |
| Sunday    | 6 October 2019              |                                          |                                     |                                      |                                             | 4.00<br>-4.00<br>2.00              | 2.00                                                                                                    | 90.50                    |  |  |
| Total     | amounts have to be r        | 40.00                                    | 6.00                                | 4.00                                 | 4.00                                        | 2.00                               | rown in this timesheet and the final invoice dependion on the distribution of hillshie hours across multiple invoices | 1,770.30                 |  |  |

All adjustments need re-approval before they become effective, you will be alerted via email when a timesheet is reapproved in the same way as you are when a regular timesheet is approved